# Saison 2017-2018

# Engagements équipes football d'animation

Foot à 3 U6-U7 Foot à 5 U8-U9 Foot à 8 U10-U11

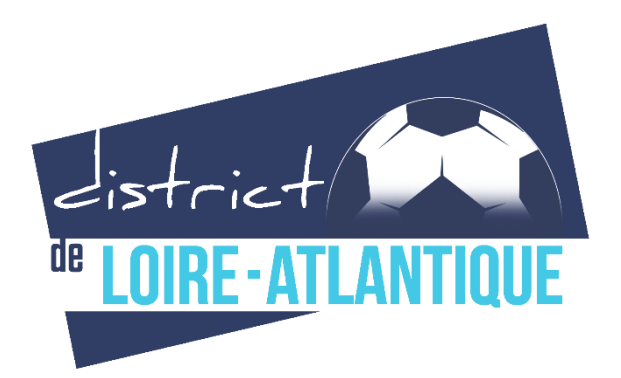

# **GUIDE PRATIQUE**

Comment engager vos équipes de football d'animation ?...

Le document ci-joint vous guide pas à pas dans la procédure d'engagement du Football d'Animation. Celle-ci ne vous prendra que quelques minutes.

Pour accéder à l'application qui vous permettra d'effectuer vos engagements, veuillez à présent suivre les étapes ci-dessous.

# ETAPE 1 : CONNEXION A L'APPLICATION

- 1) Taper dans la barre d'adresse : <u>http://fff.ensan.fr/mobile/id.cfm</u>
- 2) Taper sur la touche Entrée de votre ordinateur.

|                                                           | Taper ici l'adresse suivante : http://fff.ensan.fr/mobile/id.cfm                                                                                  |                   |
|-----------------------------------------------------------|----------------------------------------------------------------------------------------------------|-------------------|
| C O Non sécurisé                                          | fff.ensan.fr/mobile/id.cfm                                                                                                    | A 0 = 7 B         |
| Applications 🗋 Nos cours 🕷                                | 🖌 Site officiel District de 📕 Université de Nantes 🌓 Fédération Française 🔄 Spiral Connect   IFF 👹 Site officiel Ligue Atli 🖪 Mon tableau de bord | >> 🧧 Autres favor |
|                                                           | FFF                                                                                                    |                   |
|                                                           |                                                                                                    |                   |
|                                                           | Je m'authentifie                                                                                                    | 0                 |
| Ecole de football : accès                                 | Je m'authentifie                                                                                                    | 0                 |
| Ecole de football : accès<br>Num, FFF :                   | Je m'authentifie                                                                                                    | 0                 |
| Ecole de football : accès<br>Num. FFF :<br>Mot de passe : | Je m'authentifie<br>votre numéro d'affiliation à 5 chiffres                                                                                       | •                 |
| Ecole de football : accès<br>Num. FFF :<br>Mot de passe : | Je m'authentifie<br>votre numéro d'affiliation à 5 chiffres<br>Accéder                                                                            |                   |

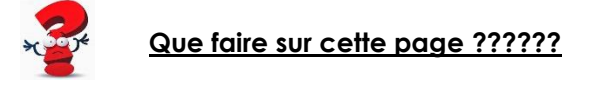

# Je m'authentifie

| ETAPE 2 | • | <b>AUTHENTIFICATION</b> |
|---------|---|-------------------------|
|         |   |                         |

|                    | Applications 🗋 Nos cours 🛎 S      | ite officiel District de 🔲 Université de Nantes | Fédération Française | Spiral Connect   IFF | Site officiel Ligue Atl | Mon tableau de bord     | >> Autres favoris         |
|--------------------|-----------------------------------|-------------------------------------------------|----------------------|----------------------|-------------------------|-------------------------|---------------------------|
|                    |                                   |                                                 | G                    | N.                   |                         |                         |                           |
|                    |                                   |                                                 | F                    | FF                   |                         |                         |                           |
|                    |                                   |                                                 | Je m'a               | authentifie          |                         |                         | 0                         |
|                    | Ecole de football : accès         |                                                 |                      |                      |                         |                         |                           |
|                    | Num. FFF :                        | votre numéro d'affiliation à 5 chifir           | ← 1                  | Numéro               | d'affiliation du        | club <u>uniquement</u>  |                           |
|                    | Mot de passe :                    | 7                                               |                      |                      |                         |                         |                           |
| isir dans          | cet encadré le mot de p           | asse fourni                                     |                      | Accéder              |                         |                         |                           |
| nécessa<br>son 201 | ire pour vos engagement<br>6-2017 | ts de la                                        |                      | Ľ.                   | Dé                      | placer votre curseur su | ır cet encadré et cliquer |

- 1) Dans l'encadré **Num. FFF**, taper le numéro d'affiliation de votre club (<u>uniquement</u> le numéro d'affiliation).
- 2) Taper le **mot de passe** (il s'agit du même mot de passe fourni et nécessaire pour vos engagements de la saison 2013-2014, 2014-2015, 2015-2016 et 2016-2017.
- 3) Déplacer votre curseur sur l'encadré Accéder et cliquer pour valider.
- 4) La fenêtre ci-dessous apparaît

| III Applications 🗅 Nos cours 🕮 Site officiel District de 🔳 Université de Na | fff.ensan.fr indique : × Atti E<br>Pensez à mettre à jour les informations concernant votre club pour que<br>nous puissions facilement savoir qui et comment vous contacter.<br>Merci. | Mon tableau de bord » 🛛 Autres favoris |
|-----------------------------------------------------------------------------|----------------------------------------------------------------------------------------------------|----------------------------------------|
|                                                                             |                                                                                                    |                                        |
|                                                                             |                                                                                                    |                                        |

5) Cliquez sur **OK**. La Fiche club apparaît

| Applications 🗋 Nos cours 🕮      | Site officiel District de 🔳 Université de Nantes 🌓 Fédération Française. 💋 Spiral Connect   IFF 🤯 Site officiel Ligue Atle 🗟 Mon tableau d | e bord 🛛 👋 📋 Autres favoris |
|---------------------------------|----------------------------------------------------------------------------------------------------|-----------------------------|
|                                 | FFF                                                                                                    |                             |
|                                 |                                                                                                    |                             |
|                                 | Fiche club                                                                                                    | $\odot$                     |
| Ecole de football : fiche club. |                                                                                                    |                             |
| Num. FFF :                      |                                                                                                    |                             |
| Mail FFF :                      | 0000@attantique-foot.fr                                                                                                    |                             |
| Club :                          |                                                                                                    |                             |
| Site web :                      |                                                                                                    | ]                           |
| Président :                     |                                                                                                    |                             |
| Tél. port. :                    |                                                                                                    |                             |
| Sécrétaire :                    |                                                                                                    |                             |
| Tél. port. :                    |                                                                                                    |                             |
| Resp. Ecole :                   |                                                                                                    |                             |
| Mail :                          |                                                                                                    |                             |
| Tél. port :                     |                                                                                                    |                             |
| 0                               | Valider                                                                                                    |                             |

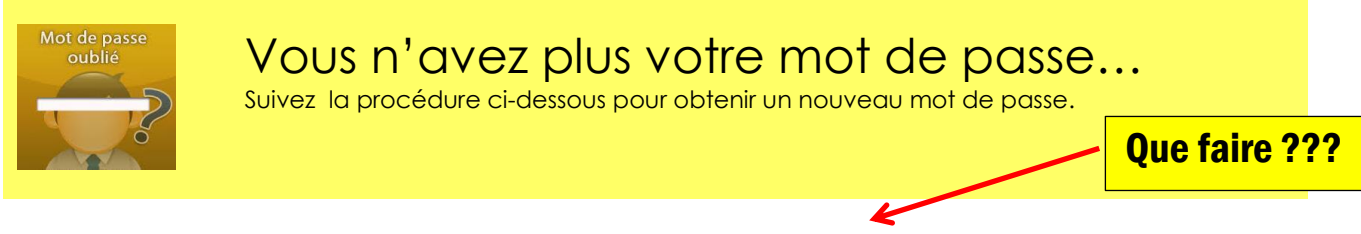

#### 1) Cliquer sur l'encadré Je m'authentifie. La fenêtre ci-dessous apparait

| ← → C ③ Non sécurisé   fff.ensan.fr/mo         | bile/id.cfm#&ui-state=dialog           |                      |                                                                                                    |                            |                         | x 🕐 🖬 🗸 🕄                |
|------------------------------------------------|----------------------------------------|----------------------|----------------------------------------------------------------------------------------------------|----------------------------|-------------------------|--------------------------|
| 🔢 Applications 🗋 Nos cours 🛎 Site officiel Dis | trict de 🔲 Université de Nantes        | Pédération Française | 互 Spiral Connect   IFF                                                                                                    | 🞯 Site officiel Ligue Atla | 🔄 🛐 Mon tableau de bord | » 📙 Autres favoris       |
|                                                |                                        | Je m'authe           | - A Contraction of the second second |                            |                         |                          |
|                                                |                                        | J'ai oublié          | le mot de passe                                                                                                    |                            |                         |                          |
|                                                |                                        | Je change            | de mot de passe                                                                                                    |                            |                         |                          |
| Ecole de football : accès                      |                                        | A quoi ser           | t cette application (                                                                                                    | ,                          |                         |                          |
| Num. FFF :                                     | votre numéro d'affiliation à 5 chiffre | 15                   |                                                                                                    |                            |                         |                          |
| Mot de passe :                                 |                                        |                      |                                                                                                    |                            |                         |                          |
| •                                              |                                        |                      | Accéder                                                                                                    |                            |                         |                          |
| © r.Blanchard-08/17                            |                                        |                      |                                                                                                    |                            |                         | rblanchard@foot44.fff.fr |

2) Taper dans l'encadré **Num. FFF**: le numéro d'affiliation de votre club (<u>uniquement</u> le numéro d'affiliation).

| C 🛈 fff.ensan.fr/mobile/i        | i.cfm                                                                                                    | 🖈 🕐 🛢 💙 🖏                     |
|----------------------------------|----------------------------------------------------------------------------------------------------|-------------------------------|
| Applications 🗋 Nos cours 🛎 Site  | officiel District 🗧 📗 Université de Nantes 🗋 Fédération Française 👩 Spiral Connect   IFF 🤯 Site officiel Ligue Atla 🛐 Mon tabl | leau de bord 🛛 » 📃 Autres fav |
|                                  | FFF                                                                                                    |                               |
|                                  | J'ai oublié le mot de passe                                                                                                    | Ø                             |
| Ecole de football : mot de passe | oublié                                                                                                    |                               |
| Num. FFF :                       | votre numéro d'affiliation à 5 chiffres                                                                                        |                               |
| 0                                | Récupérer                                                                                                    |                               |
|                                  |                                                                                                    |                               |

3) Cliquer sur **Récupérer**. Un mot de passe est envoyé <u>immédiatement</u> sur la boite mail officielle de votre club.

Noter ce mot de passe, il vous permettra de vous authentifier pour avoir accès aux rubriques Engagement pour vos équipes du Football d'Animation.

# **ETAPE 3: FICHE CLUB**

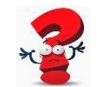

## Que faire sur cette page Fiche Club

Il vous est indiqué de mettre à jour la Fiche Club puis cliquer sur **Valider**.

#### 1) Remplir les rubriques de la **Fiche club**.

A Noter : Une fois cette page remplie, vous n'aurez plus qu'à apporter les éventuelles modifications qui pourraient avoir lieu dans les saisons futures. Vous pouvez effectuer vos engagements d'équipes même si vous n'avez pas totalement rempli cette fiche.

|                               | zi bistrict de l'antes 📋 rederation mançaise 🔛 spiral connect ji rr 🥪 site officiel Ligue Adil 📑 Mon tab | Neau de bord 🔋 🔋 🔲 Autres favoris |
|-------------------------------|----------------------------------------------------------------------------------------------------|-----------------------------------|
|                               | FFF                                                                                                    |                                   |
|                               | Fiche club                                                                                               |                                   |
| cole de football : fiche club |                                                                                                    |                                   |
| um. FFF :                     |                                                                                                    |                                   |
| ail FFF :                     | 0000@atlantique-foot.fr                                                                                  |                                   |
| lub :                         |                                                                                                    |                                   |
| ite web :                     |                                                                                                    |                                   |
| résident :                    |                                                                                                    | Penser à actualiser si nécessaire |
| él. port. :                   |                                                                                                    | l'identité et les coordonnées du  |
| écrétaire :                   |                                                                                                    |                                   |
| él. port. :                   |                                                                                                    | Tesponsable de l'école de         |
| esp. Ecole :                  |                                                                                                    | tootball de votre club.           |
| lail :                        |                                                                                                    |                                   |
| él port                       |                                                                                                    |                                   |
|                               |                                                                                                    |                                   |
| 3                             | Valider                                                                                                  |                                   |

- 2) Cliquer sur <u>Valider</u> pour enregistrer les informations communiquées.
- 3) Cliquer sur l'encadré Fiche Club. La fenêtre ci-dessous apparaît

| ← → C ① fff.ensan.fr/mob       | ile/home.cfm?clearCache=%78ts%20%272017          | -08-24%2017%3A09%    | 3A57%27%7D#8cui-sta                                                                                                    | ite=dialog              |                     | 부 ☆ | 0 = 7 8      |
|--------------------------------|--------------------------------------------------|----------------------|----------------------------------------------------------------------------------------------------|-------------------------|---------------------|-----|--------------|
| Applications 📋 Nos cours 🛤     | Site officiel District de 🚺 Université de Nante: | Fédération Française | Spiral Connect   IFF                                                                                                    | Site officiel Ligue Atl | Mon tableau de bord |     | » 📙 Autres f |
|                                |                                                  | Fiche c              | Two states and states and states |                         |                     |     |              |
|                                |                                                  | Engage               | ment Foot 3/5                                                                                                    |                         |                     |     |              |
|                                |                                                  | Engage               | ment Foot 8                                                                                                    |                         |                     |     | O            |
| Ecole de football : fiche club |                                                  | Aide                 |                                                                                                    |                         |                     |     |              |
| Num. FFF :                     |                                                  | Je me d              | léconnecte                                                                                                    |                         |                     |     |              |
| Mail FFF :                     | 0000@atlanbque-foot.0                            |                      |                                                                                                    |                         |                     |     |              |

Vous avez alors accès à la rubrique Engagement Foot 3/5 et à la rubrique Engagement Foot 8 pour procéder à vos engagements.

## **ETAPE 4 : ENGAGEMENTS**

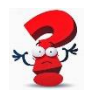

# Que faire sur cette page ???

- Cliquer sur Engagement Foot 3/5 pour réaliser vos engagements Foot 3 et Foot 5. Suivre la procédure.
- Cliquer sur **Engagement Foot 8** pour réaliser vos engagements Foot 8. Suivre la procédure.

Engagements Foot à 3 (U6-U7)

**Engagements Foot à 5 (U8-U9)** 

- 1) Pour le Foot à 3 : indiquer le nombre de joueurs U6 et le nombre joueurs U7
- 2) Pour le Foot à 5 : Indiquer le niveau de vos équipes (Equipe A, Equipe B, Equipe C,...etc.)\*.
- Cliquer sur Enregistrer pour valider vos engagements.
  L'application vous indique le nombre d'équipes Foot à 5 que vous avez engagées
  La page avec vos engagements saisis et enregistrés réapparait.
  Ce qui est sur votre écran est ce qui est enregistré.

| C () fff.ensan.fr/mobile/home.cfm?                  | clearCache=%7Bts%20%2720            | 17-08-24%2017%3A09%            | 3A57%27%7D                             |                                  | 9 🛧 🔿 🔳 💙 🖻      |
|-----------------------------------------------------|-------------------------------------|--------------------------------|----------------------------------------|----------------------------------|------------------|
| Applications 🎦 Nos cours 🛎 Site officiel Dist       | rict de 🔲 Université de Nantes      | 👌 Fédération Française         | 🔄 Spiral Connect   IFF 🚭 Site officiel | Ligue Atle 🔄 Mon tableau de bord | » 📋 Autres favor |
|                                                     |                                     | F                              |                                        |                                  |                  |
| Saison 2017-2018                                    |                                     | Engagen                        | nent Foot 3/5                          |                                  | 0                |
| Vous pouvez choisir d'engager jusqu'à 10 èquipes (d | le A à J) en précisant leurs niveau | x du plus faible-1 au plus for | -5.                                    |                                  |                  |
| Nbr joueurs U6 :                                    | 0                                   |                                |                                        |                                  |                  |
| Nbr joueurs U7 :                                    | 0                                   |                                |                                        |                                  |                  |
| Equipe A Equipe B Equipe C                          |                                     |                                |                                        |                                  |                  |
| Niveau 🔿 Niveau 🔿 Niveau 😋                          |                                     |                                |                                        |                                  |                  |
| Equipe D Equipe E Equipe F                          |                                     |                                |                                        |                                  |                  |
| Missau C Missau C                                   |                                     |                                |                                        |                                  |                  |

| lbr joueurs U6<br>Ibr joueurs U7                                                 |                                                                | 0                                                              |                                                                                                  |
|----------------------------------------------------------------------------------|----------------------------------------------------------------|----------------------------------------------------------------|--------------------------------------------------------------------------------------------------|
| Equipe A<br>Niveau C<br>Equipe D<br>Niveau C<br>Equipe G<br>Niveau C<br>Equipe J | Equipe B<br>Niveau<br>Equipe E<br>Niveau<br>Equipe H<br>Niveau | Equipe C<br>Niveau<br>Equipe F<br>Niveau<br>Equipe I<br>Niveau | Ne pas oublier de mentionner la personne qui<br>réalise les engagements et son numéro de licence |
| Cait par :<br>Num. licence :                                                     |                                                                | 8                                                              | Enregistrer                                                                                      |

#### \*Niveau de vos équipes Foot à 5 :

Sur une échelle de 1 à 5, merci de mentionner votre appréciation du niveau de vos équipes. Plus le chiffre est élevé, plus l'équipe est forte.

| Sur une échelle de 1 à 5* , quel est <u>selon vous</u> le niveau de vos équipes ? |                  |            |                 |                      |  |  |  |  |
|-----------------------------------------------------------------------------------|------------------|------------|-----------------|----------------------|--|--|--|--|
| *Plus le chiffre est élevé, plus votre équipe est forte.                          |                  |            |                 |                      |  |  |  |  |
|                                                                                   | Niveau d' équipe |            |                 |                      |  |  |  |  |
| 1                                                                                 | 2                | 3          | 4               | 5                    |  |  |  |  |
|                                                                                   |                  |            |                 |                      |  |  |  |  |
| Niveau                                                                            | Niveau           | Niveau     | Niveau          | Niveau               |  |  |  |  |
| Découverte                                                                        | Novice           | Débrouillé | Très débrouillé | Très Très débrouillé |  |  |  |  |

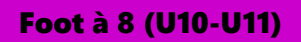

#### 1) Cliquer sur Engagement Foot 8

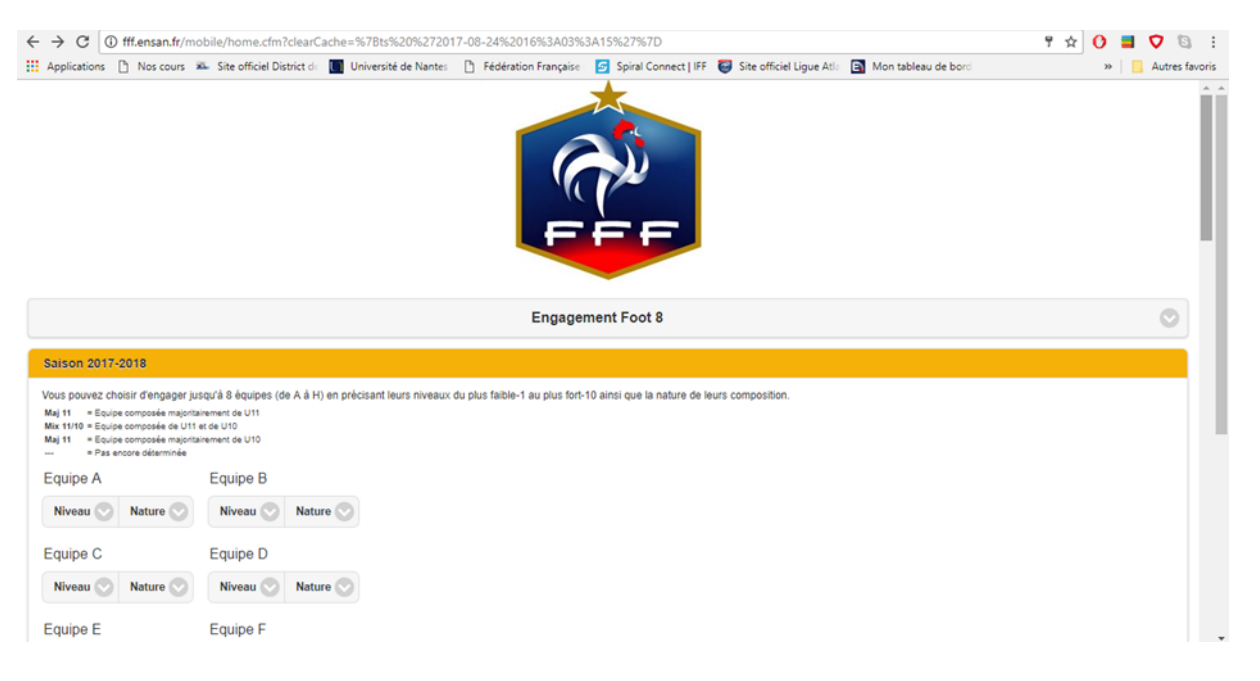

#### 2) Indiquer le niveau de vos équipes\*

| Applications | Nos cours                | Site officiel Dis           | trict de 🛄 Univ    | ersité de Nantes  | Fédération Française          | Spiral Connect   IFF          | Site officiel Ligue Atla | Mon tableau de bord | » Autres |
|--------------|--------------------------|-----------------------------|--------------------|-------------------|-------------------------------|-------------------------------|--------------------------|---------------------|----------|
|              |                          |                             |                    |                   |                               |                               |                          |                     |          |
| liveau       |                          |                             |                    |                   | Engage                        | ment Foot 8                   |                          |                     | 0        |
| (            |                          |                             |                    |                   |                               |                               |                          |                     |          |
| í.           | angager ju               | squ'à 8 équipes (d          | e A à H) en prècis | ant leurs niveaux | du plus faible-1 au plus fort | -10 ainsi que la nature de le | eurs composition,        |                     |          |
| I            | sée de U11<br>sée de U11 | et de U10<br>inement de U10 |                    |                   |                               |                               |                          |                     |          |
|              |                          | Equipe B                    |                    |                   |                               |                               |                          |                     |          |
|              | ure 🕥                    | Niveau 📀                    | Nature 🕐           |                   |                               |                               |                          |                     |          |
|              |                          | Equipe D                    |                    |                   |                               |                               |                          |                     |          |
|              | ure 🕥                    | Niveau 🕐                    | Nature 🕐           |                   |                               |                               |                          |                     |          |
|              |                          | Equipe F                    |                    |                   |                               |                               |                          |                     |          |
|              | ure 🕥                    | Niveau 🕥                    | Nature 🕐           |                   |                               |                               |                          |                     |          |
| 0            |                          | Equipe H                    |                    |                   |                               |                               |                          |                     |          |
| Mission (C)  | Nature (2)               | Nineau (2)                  | Nature (2)         |                   |                               |                               |                          |                     |          |

#### 3) Indiquer la nature de vos équipes\*.

| → C ③ fff.ensan.fr/mol            | oile/home.cfm?clearCache=%78ts%20%272017-08-24%2016%3A03%3A15%27%7D#&ui-state=dialog                                                              | 🤊 🗘 🧧 🗸 🔞       |
|-----------------------------------|----------------------------------------------------------------------------------------------------|-----------------|
| Applications 🗋 Nos cours 🕷        | - Site officiel District de 🔳 Université de Nantes 🌓 Fédération Française 👩 Spiral Connect   IFF 🤯 Site officiel Ligue Atla 🖪 Mon tableau de bord | » 📃 Autres favo |
|                                   |                                                                                                    | ·               |
|                                   |                                                                                                    |                 |
|                                   | Engagement Foot 8                                                                                                    | ۲               |
| Saison 2017-2018                  |                                                                                                    |                 |
| ous pouvez choisir d'engager just | χι/à 8 équipes (de A à H) en précisant leurs niveaux du plus faible-1 au plus fort-10 ainsi que la nature de leurs composition.                   |                 |
| laj 11 = Enviro Anture            | evant de U11<br>k U10<br>evant de 110                                                                                                    |                 |
|                                   |                                                                                                    |                 |
| Equipe / Maj U11                  | Equipe B                                                                                                    |                 |
| Niveau Mix U11/U10                | Niveau 🛇 Nature 🛇                                                                                                    |                 |
| quipe ( Maj U10                   | zquipe D                                                                                                    |                 |
| Niveau                            | Niveau 📀 Nature 🛇                                                                                                    |                 |
| guipe E                           | Equipa E                                                                                                    |                 |
| dube E                            |                                                                                                    |                 |
| Niveau Nature                     | Niveau Nature                                                                                                    |                 |
| Equipe G                          | Equipe H                                                                                                    |                 |
| 1                                 |                                                                                                    |                 |

4) Cliquer sur Enregistrer pour valider vos engagements.
 L'application vous indique le nombre d'équipes Foot à 8 que vous avez engagées
 La page avec vos engagements saisis et enregistrés réapparait.
 Ce qui est sur votre écran est ce qui est enregistré.

| Applications P Nos cours                                                                                                    | 🖕 Site officiel District de 🔲 Université de Nantes 📑 Fédération Française 🛃 Spiral Connect   IFF 🦉 | Site officiel Lique Atla Autres f Autres f   |
|----------------------------------------------------------------------------------------------------|----------------------------------------------------------------------------------------------------|----------------------------------------------|
| Maj 11 = Equipe composée majorita<br>Mix 11/10 = Equipe composée de U11<br>Maj 11 = Equipe composée majorita<br>= Pas encore déterminée | rement de U11<br>de U10<br>rement de U10                                                           |                                              |
| Equipe A                                                                                                    | Equipe B                                                                                           |                                              |
| Niveau 📀 Nature 📀                                                                                                    | Niveau 📀 Nature 📀                                                                                  |                                              |
| Equipe C                                                                                                    | Equipe D                                                                                           |                                              |
| Niveau 🚫 Nature 🛇                                                                                                    | Niveau 💿 Nature 💿                                                                                  |                                              |
| Equipe E                                                                                                    | Equipe F                                                                                           |                                              |
| Niveau 🔿 Nature 📀                                                                                                    | Niveau 📀 Nature 🛇                                                                                  | pas oublier de mentionner la personne qui    |
| Equipe G                                                                                                    | Equipe H réali                                                                                     | ise les engagements et son numéro de licence |
| Niveau 🚫 Nature 🚫                                                                                                    | Niveau 🛇 Nature 🛇                                                                                  |                                              |
| Eait par :                                                                                                    |                                                                                                    |                                              |
| Num. licence :                                                                                                    |                                                                                                    |                                              |
| 0                                                                                                    | Enregistrer                                                                                        |                                              |
|                                                                                                    |                                                                                                    |                                              |
|                                                                                                    |                                                                                                    |                                              |

#### \*Niveau de vos équipes foot à 8 :

Sur une échelle de 1 à 10, merci de mentionner <u>votre appréciation</u> du niveau de vos équipes. Plus le chiffre est élevé, plus l'équipe est forte.

| Sur une échelle de 1 à 10* , quel est <u>selon vous</u> le niveau de vos équipes ? |            |           |          |            |          |                           |      |                      |  |
|------------------------------------------------------------------------------------|------------|-----------|----------|------------|----------|---------------------------|------|----------------------|--|
| *                                                                                  | Plus le ch | iffre est | élevé, j | olus votr  | e équipe | est for                   | rte. |                      |  |
| Niveau d' équipe                                                                   |            |           |          |            |          |                           |      |                      |  |
| 1 2                                                                                | 3          | 4         | 5        | 6          | 7        | 8                         | 9    | 10                   |  |
|                                                                                    |            |           |          |            |          |                           |      |                      |  |
| Niveau<br>Découverte                                                               | NIV        | Niveau    |          | Débrouillé |          | NIVEQU<br>Très débrouillé |      | Très Très débrouillé |  |

#### Nature de vos équipes Foot à 8 :

Afin de permettre à la Commission Foot d' Animation Section Foot à 8 de proposer tant que faire se peut des rencontres les plus adaptées possibles, merci de mentionner <u>si</u> <u>vous le pouvez</u> la nature (approximative) de vos équipes. **4 choix possibles :** 

#### choix possibles .

- Composée majoritairement de U11
- Composée majoritairement de U10
- Composée de U10 et de U11
- Pas encore déterminée. ( - )

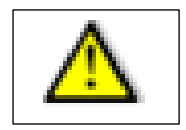

A NOTER : Vous pouvez à tous moments modifier vos engagements jusqu'à la date de clôture des engagements du Football d'Animation : <u>le mercredi 6 septembre 2017, minuit</u>. Pour des engagements d'équipe supplémentaire, le retrait d'équipe ou le changement de niveau, il vous faudra attendre la phase suivante.

### A NOTER :

Vous pouvez à <u>tous moments</u> consulter et modifier vos engagements jusqu'à la date de clôture des engagements du Football d'Animation.

Passé la date de clôture, il ne vous sera plus possible d'engager d'équipe et/ou de modifier vos engagements pour la Phase d'Accueil.

Pour l'engagement d'équipe supplémentaire, le retrait d'équipe ou le changement de niveau, il vous faudra attendre la phase suivante. (Voir calendrier).

Rudolph BLANCHARD. CDFA Conseiller Départemental Football d'Animation rblanchard@foot44.fff.fr